# **Complete your Loan Application**

## **Using the Online Customer Portal**

The Carrington Customer Portal provides a convenient and secure way to receive, sign and upload loan documents that are needed throughout the mortgage process. You can access the Customer Portal from either a computer or a mobile device.

This fast and efficient tool makes the mortgage process easier, helps us complete your mortgage application faster, and gets you ready to close as quickly as possible.

Please contact your Loan Officer with any questions or help you may need using the portal.

This guide will show you how to:

- Set up your Carrington user account
- Sign your loan application and disclosures both electronically and with ink
- O Upload documentation needed to complete your application

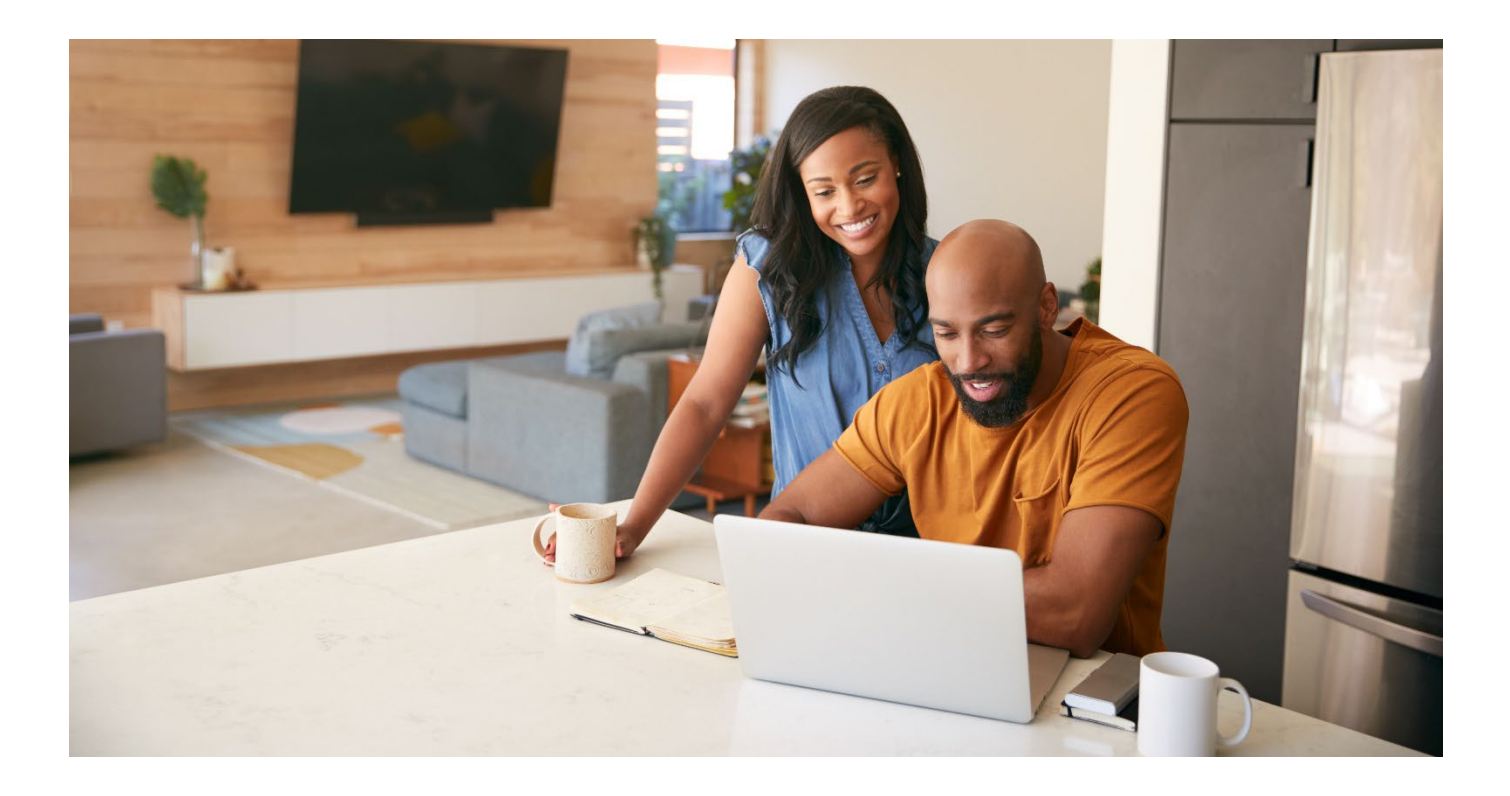

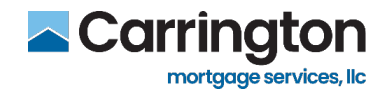

### **Table of Contents**

| Create Your Account and Log In         | 3  |
|----------------------------------------|----|
| Provide Consent to Sign Electronically | 6  |
| eSign your Loan Documents              | 7  |
| Print, Ink Sign and Upload Documents   | 12 |

© Copyright 2007-2024.Carrington Mortgage Services, LLC headquartered at 1600 South Douglass Road, Suites 110 & 200-A, Anaheim, CA 92806. Toll Free # (800) 561-4567. All rights reserved. NMLS ID # 2600. For licensing information, go to: www.nmlsconsumeraccess.org. AZ: Mortgage Banker BK-0910745; CA: Licensed by the Department of Financial Protection and Innovation, File No. 413 0904; GA: Georgia Residential Mortgage Licensee # 22721. MN: This is not an offer to enter into an interest rate lock agreement under Minnesota Law. MO: Missouri Mortgage Company License #2600. In-State Office: Missouri In-State Branch License #1275361: 251 SW Noel, Lees Summit, MO 64063. NJ: Licensed by the N.J. Department of Banking and Insurance. NV: Mortgage Company License # 4068 (Residential Mortgage Origination/Lending). NY: Licensed Mortgage Banker—NYS Department of Financial Services. New York Mortgage Banker License #B500980/107664. RI: Rhode Island Licensed Lender, Lender License #20112809LL. VA: NMLS ID #2600. Also licensed in **AK, AL, AR, CO, CT, DC, DE, FL, GA, HI, IA, ID, IL, IN, KS, KY, LA, MD, ME, MI, MS, MT, NC, NE, NH, NM, OH, OK, OR, PA, SC, SD, TN, TX, UT, VT, WA, WI, WV and WY.** NOTICE: All loans are subject to credit, underwriting, and property approval guidelines. Offered loan products may vary by state. There is no guarantee that all borrowers will qualify. Restrictions may apply. This is not a commitment to lend. Terms, conditions, and programs are subject to change without notice. Carrington Mortgage Services, LLC is not acting on behalf of or at the direction of HUD/FHA or any government agency. All rights reserved.

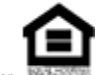

Equal Housing Opportunity Lender

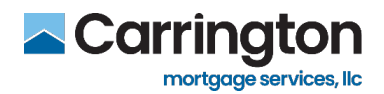

#### **Create Your Account and Log In**

Each applicant will need to independently sign their own documents related to the loan application.

To accomplish this via eSign, Carrington Mortgage Services, LLC will send an email separately to each applicant. Each individual's email will contain a unique link that is specific to them, to access the documents they need to sign. Save this email with your specific link in case you need to refer to it later.

As in the email example below, you will click your individual link to connect to your Carrington account.

- 1. Click the link "Click here to visit the website" to sign in or set up your account
- 2. If there are any issues with the links, copy and paste the URL into your web browser

To expedite the loan process, we have sent important loan documents for your review on a personalized, password-protected location that will allow you to validate your identity and retrieve your loan disclosures. By accepting your secure loan disclosures online, we can proceed immediately with the next step in processing your loan application.

The website link and instructions are identified below. Thanks for your prompt attention to this request.

<u>Click here to visit the website</u> and access the message above. There you can take any action that is required and view the latest updates to the loan.

"Sign Into Your Account" for current customers who are registered with Carrington Click the "Create An Account" button for NEW customers who are not previously registered with Carrington.

<u>Click here to watch a video</u> that walks you through the eDisclosure process and explains how to use this website to view, sign, and return the requested loan documents.

If you experience problems opening the link, copy and paste the URL below into your Web browser. URL:

https://qa.carringtonmortgage.com/consumerconnect?authentication

- 3. Once on the log in page, you can enter your existing account credentials and click Log In OR -
- 4. Click **Create Account** to set up a new account

| MAKE HOME WORK                                                   | MANAGE MY HOME *                                                                                                    | MANACE MY MORTGAGE +                                                                                      | LEARNING CENTER |
|------------------------------------------------------------------|----------------------------------------------------------------------------------------------------|----------------------------------------------------------------------------------------------------|-----------------|
| SIGN INTO YOUR ACCOUNT<br>For current Carrington customers, or   | APPLY NOW!<br>CREATE AN ACCOUNT                                                                                                    | REGISTER YOUR CARRINGTON                                                                                  |                 |
| if you've already created a user<br>account to apply<br>Username | If you're a new customer interested in<br>applying for a loan or learning about your<br>options, create an account to get started. | If you have a loan with Carrington, register<br>now to easily access your home loan<br>account dashboard. |                 |
|                                                                  | 🗸 Start a loan inquiry                                                                                                    | Make a payment                                                                                            |                 |
| 3                                                                | Review and verify your information                                                                                                 | Review account activity                                                                                   | 9               |
| Password                                                         |                                                                                                    | <ul> <li>Verify your loan details</li> </ul>                                                              |                 |
|                                                                  |                                                                                                    | <ul> <li>Request a payoff amount</li> </ul>                                                               |                 |

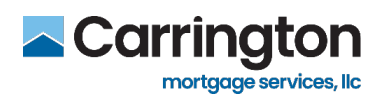

5. Fill out all the required fields with an asterisk (\*) and Click Continue

| Carrington                                                                                                    | ABOUT US CAREERS INVESTORS CONTACT US                                                                                                    |
|----------------------------------------------------------------------------------------------------|----------------------------------------------------------------------------------------------------|
|                                                                                                    |                                                                                                    |
|                                                                                                    | First Name*                                                                                                    |
|                                                                                                    |                                                                                                    |
|                                                                                                    | Last Name"                                                                                                    |
|                                                                                                    | Email Address'                                                                                                    |
|                                                                                                    | Confirm Email Address                                                                                                    |
|                                                                                                    | Cell Phone <sup>®</sup>                                                                                                    |
|                                                                                                    | By submitting your cell phone number, you agree to the following terms.                                                                                         |
|                                                                                                    | State                                                                                                    |
| A STATE OF STATE OF S |                                                                                                    |
|                                                                                                    | To ensure your security, enter a username at least 6 characters in length.                                                                                      |
| and the second second se                                                                                                    |                                                                                                    |
|                                                                                                    | (Max length 20 characters: Only letters, numbers and@+ are allowed.)                                                                                            |
|                                                                                                    | To ensure your security, enter a password at least 8 characters in length.                                                                                      |
|                                                                                                    | Password' Show Password                                                                                                    |
|                                                                                                    |                                                                                                    |
|                                                                                                    | Confirm Password                                                                                                    |
|                                                                                                    |                                                                                                    |
|                                                                                                    | To receive E-mail updates containing financial tips and new loan products, select the appropriate checkbox.                                                     |
|                                                                                                    | ✓ I agree to the Terms and Conditions                                                                                                    |
|                                                                                                    | Receive general email updates Updates from Carrington Mortgage Services, LLC include news offers from the Corporate, Retail, Servicing and Wholesale divisions. |
|                                                                                                    |                                                                                                    |

6. <u>You will receive an email to activate your account</u> – **Click the Link** provided and follow the steps If there are any issues with the links, **copy and paste the URL** into your web browser

| To complete sign-up, you must click the following link to activate your account.<br>https://ga.carringtonmortgage.com/UserRegistration/ActivateRegistration?userId=debfca74-566 |
|----------------------------------------------------------------------------------------------------|
| If the above link is inactive, highlight and copy the text, then paste it into your web browser's address bar.                                                                  |
| Thank you,                                                                                                    |
| Customer Support                                                                                                    |
| Carrington Mortgage Services, LLC                                                                                                    |
| Note: This is a system generated e-mail. Please do not reply.                                                                                                    |

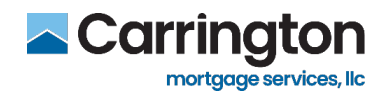

- 7. Once all steps are complete you will see the "Congratulations!" message
- 8. Click Log into Your Account

|                | ABOUT US                                                                | CAREERS INVEST                                                                                                    | ORS CONTACT US CUSTOMER LOGIN |
|----------------|-------------------------------------------------------------------------|----------------------------------------------------------------------------------------------------|-------------------------------|
| MAKE HOME WORK | MANAGE MY HOME 🕹                                                        | MANAGE MY MORTGAGE 🎍                                                                                                    | LEARNING CENTER               |
| 1              | REGI                                                                    | STER MY ACCOUN                                                                                                    | п                             |
|                | Your Information                                                        | Ensure Security                                                                                                    | Email Link                    |
|                | Congratulations! You h<br>Now you can log into yo<br>• Manage your Loan | ave successfully completed the signation of the signation of the signature of the signature | gn up process.                |
|                |                                                                         | LOG INTO                                                                                                    |                               |

- 9. Sign into your Account Using the Username and Password you have set up
- 10. If you do not have your username or password, click the **recovery links** provided

| MARE HOME WORK                                                                                                    | MANACE MY HOME *                                                                                                    | MANACE MY MORTGAGE +                                                                                                    | LEARNING CENTE |
|----------------------------------------------------------------------------------------------------|----------------------------------------------------------------------------------------------------|----------------------------------------------------------------------------------------------------|----------------|
| SIGN INTO YOUR ACCOUNT<br>For current Carrington customers, or<br>dyou've already created a user<br>account to apply<br>Username | APPLY NOW!<br>CREATE AN ACCOUNT<br>If you're a new customer interested in<br>applying for a loan or learning about your<br>options, create an account to get started. | RECISTER YOUR CARRINGTON<br>LOAN<br>If you have a loan with Carrington, register<br>new to easily access your home loan<br>account dashboard.<br>✓ Make a payment<br>✓ Review account activity<br>✓ Verify your loan details<br>✓ Request a payoff amount | 3              |

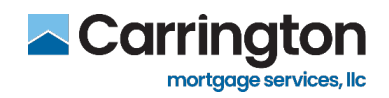

#### **Provide Consent to Sign Electronically**

1. Click Agree to the eConsent Form to continue

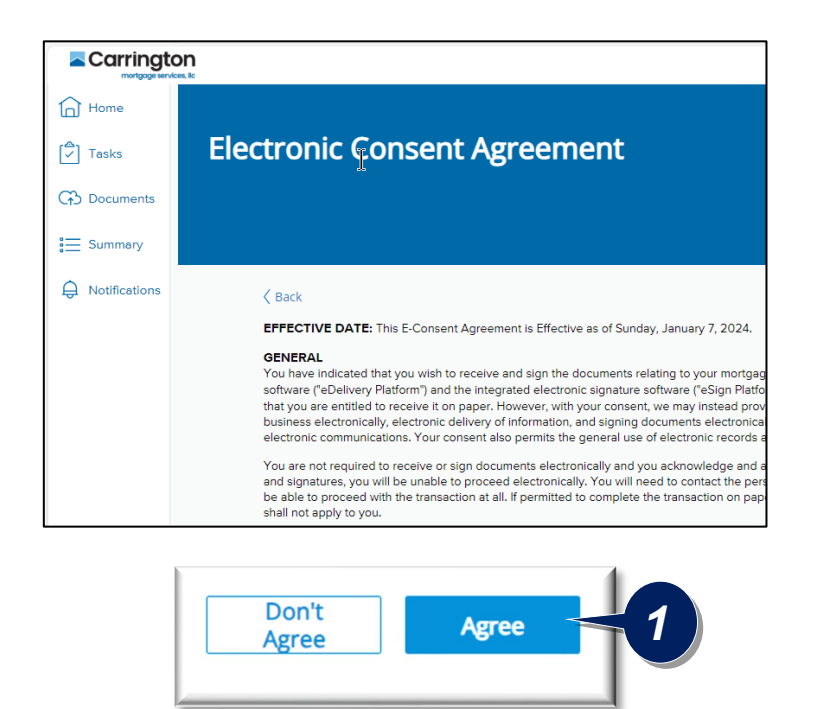

2. Click Agree or Don't Agree to the Third Party Consent Agreement

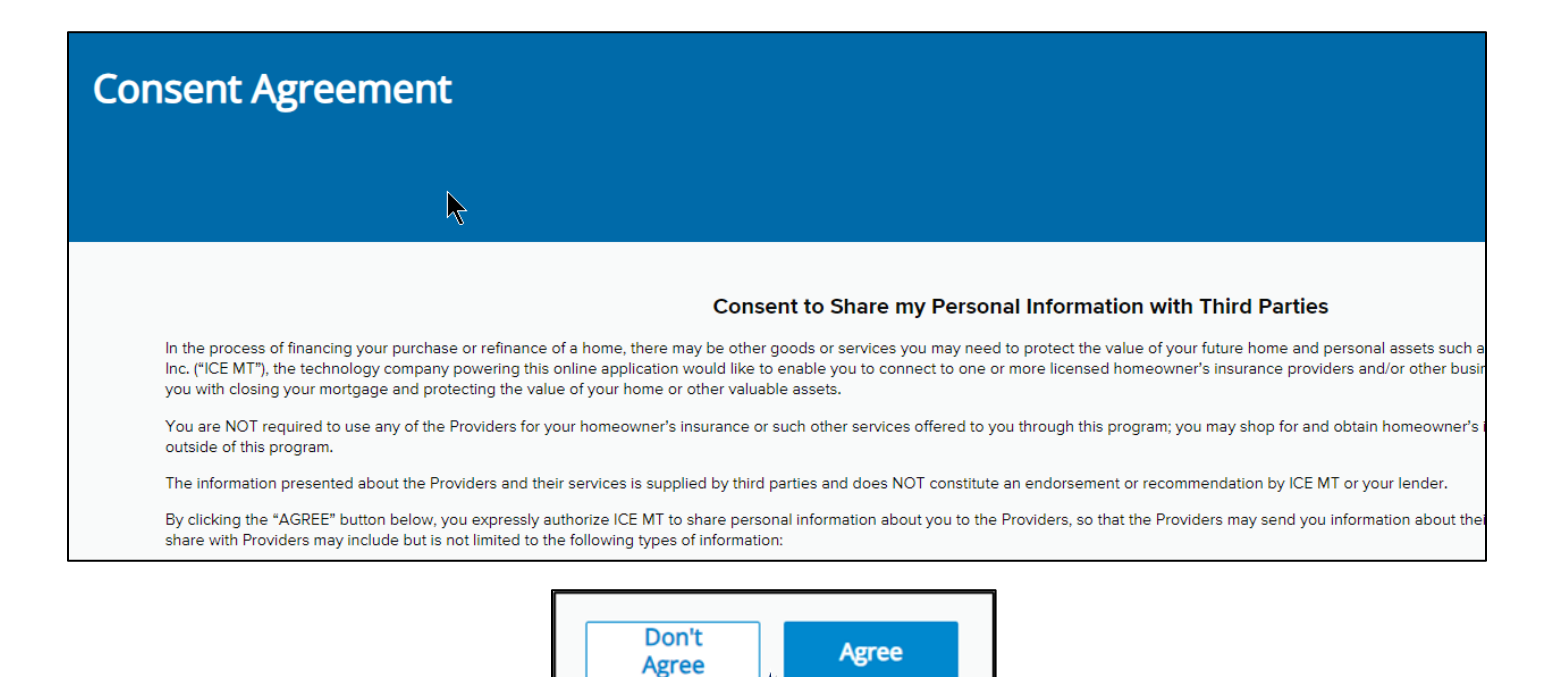

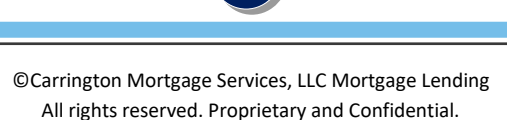

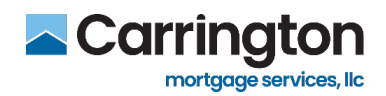

#### eSign your Loan Documents

Once you complete eConsent, you will be directed to your task list which includes three categories:

- Review Documents Documents to review or read, but do not need to be eSigned or ink signed
- e-Sign Documents Documents that must be e-Signed
- Print & Sign Documents Documents that must be printed, ink signed, and uploaded
  - 1. Click Sign in the e-Sign Documents box

| Carrington      |                                               |                                                                                                    |                                        |                    |
|-----------------|-----------------------------------------------|----------------------------------------------------------------------------------------------------|----------------------------------------|--------------------|
| Home            |                                               |                                                                                                    |                                        |                    |
| 🖍 Tasks         | Tasks                                         |                                                                                                    |                                        |                    |
|                 |                                               |                                                                                                    |                                        | CASH-OUT REFINANCE |
| 🗮 Summary       | 234 Metropolis St., Burbank, CA 91506 \$850,0 | an Amount         Submission Date         Electronic Consent           000         01/07/2024         Accepted         Image: Consent Consent | Jim Nudelman 🌜 🖂                       |                    |
| Q Notifications | UPLOAD REVIEW & SIGN (3)                      |                                                                                                    |                                        |                    |
|                 | Pending ~                                     | <b></b>                                                                                                    |                                        |                    |
|                 |                                               |                                                                                                    |                                        |                    |
|                 | Review Documents                              | e-Sign Documents                                                                                                    | Print & Sign Documents                 |                    |
|                 | Supplemental Consumer Informati               | Application - Initial                                                                                                    | Social Security Administration Authori |                    |
|                 | CMS - Risk Based Pricing Notice               | Loan Estimate (Gov Refinances)                                                                                                    |                                        |                    |
|                 | VIEW FULL LIST                                | VIEW FULL LIST                                                                                                    | DOWNLOAD ALL                           |                    |
|                 |                                               |                                                                                                    | Assigned on 01/07/2024, 03:21 PM       |                    |
|                 | Assigned on 01/07/2024, 03:21 PM              | Assigned on 01/07/2 7 PM                                                                                                    | Upload                                 |                    |
|                 | Completed                                     | Sign                                                                                                    | Completed                              |                    |
|                 |                                               |                                                                                                    |                                        | )                  |

2. This will open your electronic documents for signature - Review and click Next

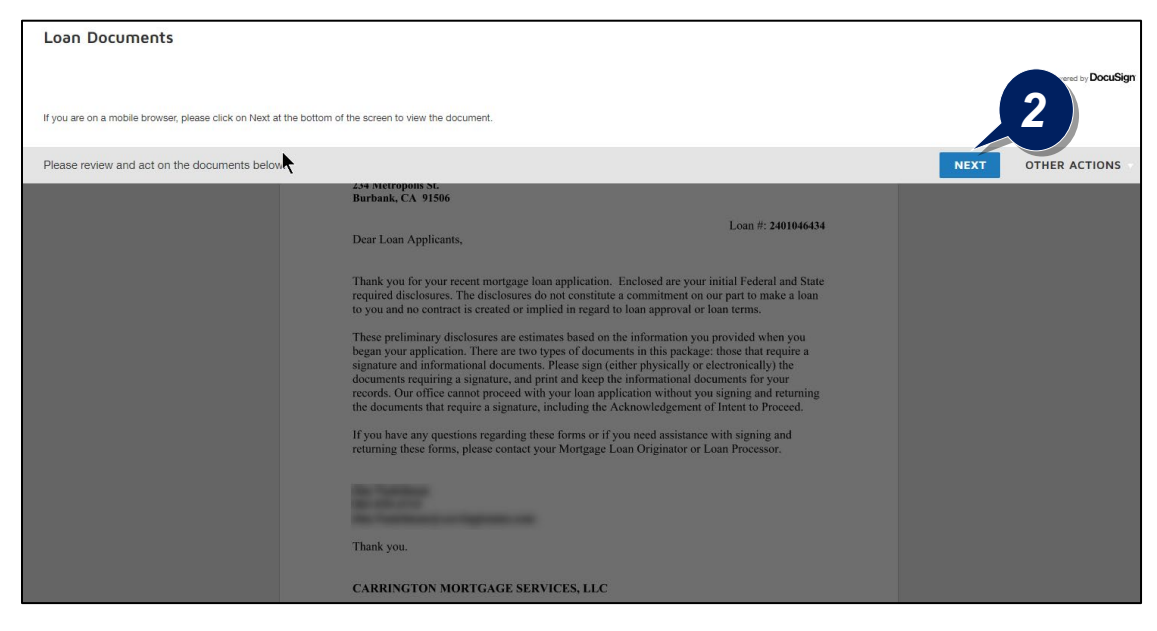

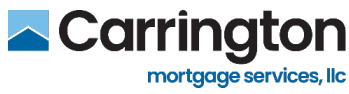

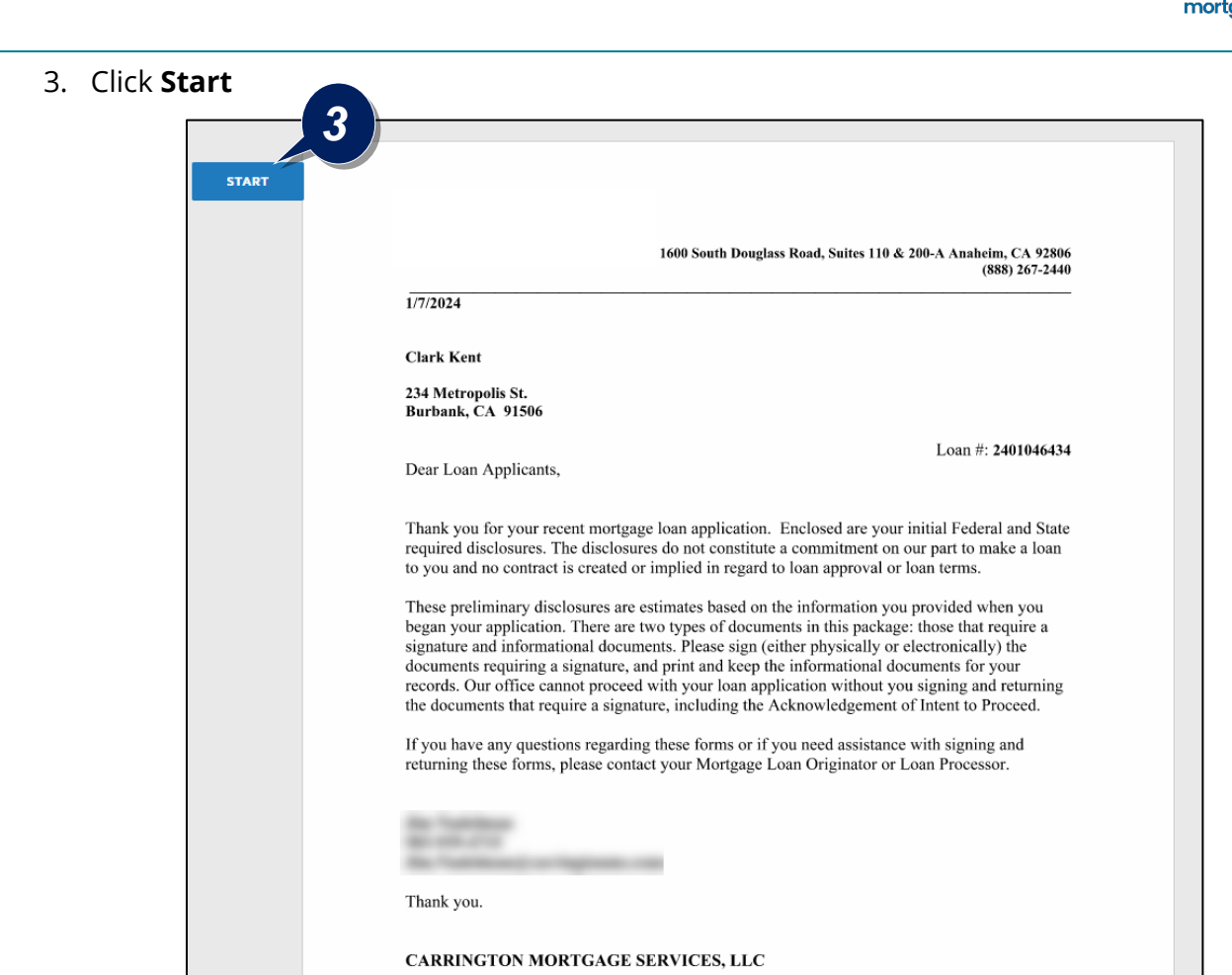

4. Click the Yellow Sticky Note that says "Sign" for all documents that require eSignature

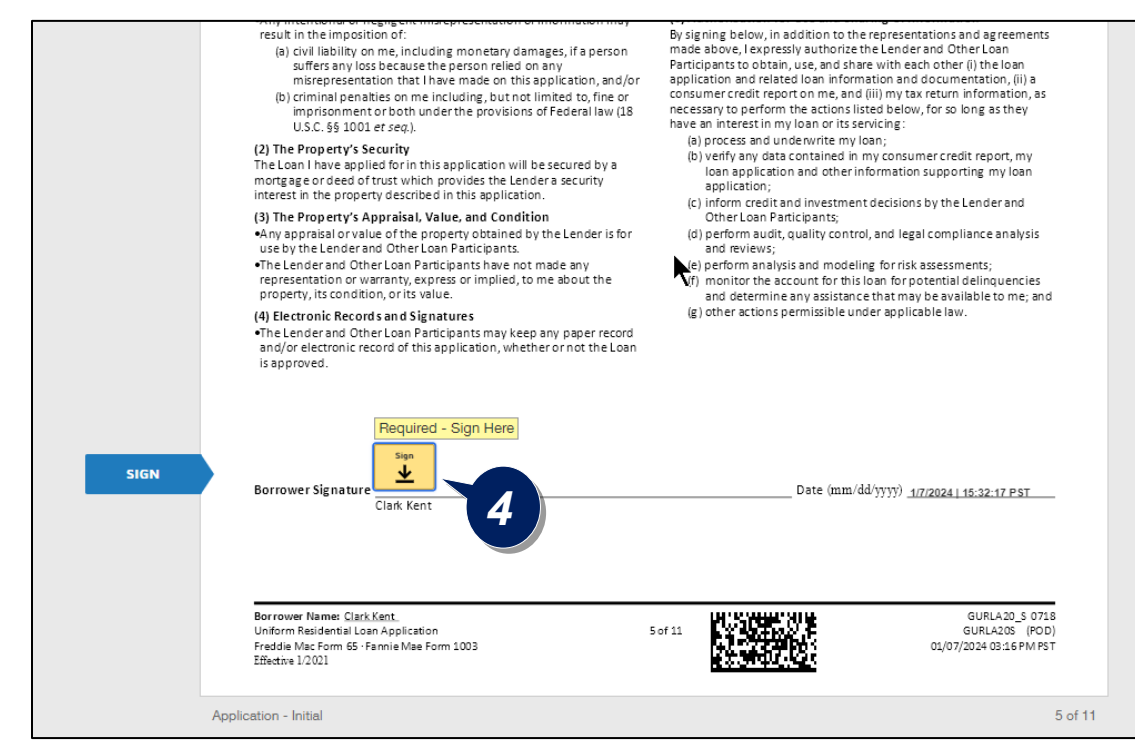

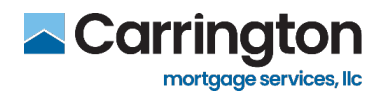

- 5. For your first document, you have the option to click **Change Style** to open a side panel and choose a different signature style then the one displayed
- 6. Click Adopt and Sign to eSign the document

| * Required                                      |           |            |
|-------------------------------------------------|-----------|------------|
| Full Name*                                      | Initials* |            |
| Clark Kent                                      | ск        |            |
| PREVIEW                                         |           | Change Sty |
| DocuSigned by:<br>Clark kent<br>685313DF23A1497 |           |            |
|                                                 |           |            |

- 7. Click Sign for all documents where you see the yellow 'sign' box there are several to complete
- 8. There are a few instances where you will be asked to choose **Yes or No**

|        | Property Address:                                                                                                    | 234 Metropolis St.<br>Burbank, CA 91506                                                                                                    |                                                                                                    |                                                                                                    |                                                                |
|--------|----------------------------------------------------------------------------------------------------|----------------------------------------------------------------------------------------------------|----------------------------------------------------------------------------------------------------|----------------------------------------------------------------------------------------------------|----------------------------------------------------------------|
|        | Lender/Broker: C                                                                                                    | arrington Mortgage Services, LLC                                                                                                    | C Loan Orig                                                                                                    | ginator:                                                                                                    |                                                                |
|        | License #: 41309<br>NMLS #: 2600                                                                                                    | 04                                                                                                    | License<br>NMLS #:                                                                                                    | #: 4130904<br>2600                                                                                                    |                                                                |
|        | For properties or<br>California law prov<br>the same responsi<br>court rules, govern<br>upon spouses. Co<br>in the property of<br>attaching the entir<br>Therefore, the ler<br>or other security<br>BORROWER & C | current residences located in Ca<br>ides registered domestic partners h<br>bilities, obligations, and duties under<br>ment policies, common law, or any<br>nesquently, a non-borrowing regist<br>the borrowing registered domestic<br>property securing the loan without<br>der will require that both register<br>instrument that secures the loan<br>O-BORROWER STATEMENT | lifornia:<br>nave the same rights, pr<br>law, whether they deriv<br>other provisions or sour<br>ered domestic partner or<br>partner or spouse. Th<br>the consent of both regi<br>red domestic partners | otections, and benefits, and are subje<br>e from statutes, administrative regulati<br>ces of law, as are granted to and impo<br>or spouse will have an ownership inte<br>is interest would prevent the lender<br>stered domestic partners or both spou<br>or both spouses sign the deed of t | ct to<br>ons,<br>osed<br>ørest<br>from<br>ises.<br><b>rust</b> |
| 8      | Can anyone, othe rights, or other inte                                                                                                    | r than you, claim a homestead inter<br>erest, in the property that will secure                                                                                                    | rest, community propert<br>e repayment of the loan                                                                                                    | ty interest, survivorship right, any spo<br>?                                                                                                    | usal                                                           |
|        | Required - Select                                                                                                    | No                                                                                                    | Co-Borrower:                                                                                                    |                                                                                                    |                                                                |
| СНООЅЕ | <b>N</b> O                                                                                                    | YES                                                                                                    | □ NO                                                                                                    | □ YES                                                                                                    |                                                                |
|        | If YES, who may b                                                                                                    | e able to claim such interest?                                                                                                    | If YES, who may                                                                                                    | be able to claim such interest?                                                                                                    |                                                                |
|        | Name:                                                                                                    | 7                                                                                                    | Name:                                                                                                    | 1/7/2024   15:33:5                                                                                                    | 59 PST                                                         |
|        | С                                                                                                    | LARK KENT                                                                                                    |                                                                                                    | D                                                                                                    | ATE                                                            |

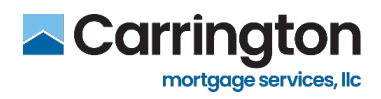

9. Fill in or initial the appropriate Equal Credit Opportunity Law Information if requested

| Property Address: 234 Metropolis St.<br>Burbank, CA 91506<br>Lender/Broker: Carrington Mortgage Services, LLC<br>License #: 4130904<br>NMLS #: 2600                                                                                                    | Loan Originator: -<br>License #: 4130904<br>NMLS #: 2600                                                                                                    |
|----------------------------------------------------------------------------------------------------|----------------------------------------------------------------------------------------------------|
| This disclosure is provided to you pursuant to Cal. Code Regs. tit. If this loan is for the purchase, construction, rehabilitation or refi information is requested by the State of California and the second second and the the House principal Distrimutation is option of the theorem is francial bill strimination is option of the theorem is francial bill strimination is option of the theorem is francial bill strimination is option of the theorem is formation in the theorem is formation in the theorem is formation in the theorem is formation in the theorem is the theorem is theorem is theo | 21, § 7114.1.         nancing of a housing accommodation, the following real government to monitor this financial institution's redit Opportunity Law, and FG Housing Law. The basis of this information nor on whether or not in to furnish this information, please initial below."         arower: I do not vish to fumish this information (initials)         / National         Assian, Peorice Islander         Black         Herpanic         White         Black         Herpanic         White         Female         Maried         Extent possible, the race or national origin and sex of the applicant(s)         erstanding all of the information disclosed above, below.                                                                                                    |
|                                                                                                    | Property Address: 234 Metropolis St.<br>Burdark, CA 91506<br>Lender/Broker: Carrington Mortgage Services, LLC<br>License #: 130904<br>MILS #: 2600<br>This disclosure is provided to you pursuant to Cal. Code Regs. th<br>If this loan is for the purchase, construction, rehabilitation or refinormation is requested by the State of California and formation is requested by the State of California and formoliance with the Housen Financial Distrimination or refinormation is requested by the State of California and formoliance with the Housen Financial Distrimination or refinormation is requested by the State of California and formoliance with the Housen Financial Distrimination or refinormation is requested by the State of California and formoliance with the Housen Financial Distrimination or refinormation is requested by the State of California and formoliance with the Housen Financial Distrimination or refinormation is requested by the State of California and formoliance with the Housen Financial Distrimination or refinormation is requested by the State of California and formoliance with the Housen Financial Distrimination or refinormation is requested by the State of California and formoliance with the Housen Financial Distrimination or refinormation formation formation formation is separated by the State of California and formation is separated by the State of California and formation is separated by the State of California and formation is separated by the State of California and formation is separated by the State of California and formation is separated by the State of California and formation is separated by the State of California and formation is separated by the State of California and formation is separated by the State of California and formation is separated by the State of California and formation is separated by the State of California and formation is separated by the State of California and formation is separated by the State of California and formation is separated by the State of California and formation is sepa |

10. Fill in your Home Owner's Insurance information when requested

|      | Burbank, CA 91506                                                                                                    |                                                                                                    |
|------|----------------------------------------------------------------------------------------------------|----------------------------------------------------------------------------------------------------|
|      | Lender/Broker: Carrington Mortgage Services, LLC                                                                                                    | Loan Originator: Jim Nudelman                                                                                                    |
| *    | License #: 4130904<br>NMLS #: 2600                                                                                                    | License #: 4130904<br>NMLS #: 2600                                                                                                    |
|      | This disclosure is provided to you pursuant to CA Ins. Code §§                                                                                                    | 770 & 772.                                                                                                    |
|      | The creditor shall not require that you, upon financing the purch<br>or personal property, and no trustee, director, officer, agent or c<br>as a condition precedent to financing the purchase of such pro<br>condition prerequisite for the renewal or extension of any such<br>therewith, negotiate any policy of insurance, or renewal thereo<br>creditor may, for reasonable cause, refuse to accept the insu<br>strength of the insurer. | ase of real property or lending money on the security of rea<br>there employee, or affiliate of, any such person shall require<br>perty or to lending money upon the security thereof, or as a<br>loan or for the performance of any other act in connection<br>f through a particular insurer, agent, solicitor or broker. The<br>rance provided by you based on the financial ratings and |
|      | The creditor shall not require the borrower, as a condition of re<br>insurance coverage against risk to the improvements on that re<br>of the improvements on that property.                                                                                                    | eceiving a loan secured by real property, to provide hazarr<br>al property in an amount exceeding the replacement value                                                                                                    |
| NEXT | I have chosen the following agency to provide the insurance co                                                                                                    | overing the property described above:                                                                                                    |
|      | ABC Insurance                                                                                                    | Joe Smith                                                                                                    |
| 10   | Insurance Company Name                                                                                                    | Agent Name                                                                                                    |
|      | 123 W. Main Street; Burbank, CA 91506                                                                                                    | 818-5555557                                                                                                    |
|      | Agent Address                                                                                                    | Agent Phone                                                                                                    |
|      | ACKNOWLEDGEMENT<br>By signing below, you hereby acknowledge reading and<br>and receiving a copy of this disclosure on the date indic:                                                                                                    | understanding all of the information disclosed above ated below.                                                                                                    |
|      | Constiguent by:<br>(Lark text                                                                                                    | 1/7/2024   15:37-01 P3                                                                                                    |

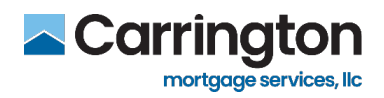

11. Once all Documents are signed, click the **Finish** button in the top right corner to complete the process and return to your account tasks dashboard

|                                                                                                    |                                                                                                    |                                                                                                    |                                                                                                    | FINISH |
|----------------------------------------------------------------------------------------------------|----------------------------------------------------------------------------------------------------|----------------------------------------------------------------------------------------------------|----------------------------------------------------------------------------------------------------|--------|
|                                                                                                    | of of ∓₁₁ ⊑                                                                                                    | 0                                                                                                    |                                                                                                    |        |
| .ender/Broker: Carrington Mortg                                                                                                    | age Services, LLC                                                                                                    | Loan Originator: Jim N                                                                                                    | udelman                                                                                                    |        |
| license #: 4130904<br>IMLS #: 2600                                                                                                    |                                                                                                    | License #: 4130904<br>NMLS #: 2600                                                                                                    |                                                                                                    |        |
| This disclosure is provided to you p                                                                                                    | oursuant to Section 1102.6g of t                                                                                                    | the CA Civil Code.                                                                                                    |                                                                                                    |        |
| uny appraisal of the property is re-<br>klons, including, but not limited to,<br>in both), gender (including, but not<br>dentity and gender expression), se<br>ingin (including language use and<br>he United States is authorized und<br>unt oil timited to, HIV/AIDS status,<br><i>rs</i> seller believes that the appraisa<br>unt or limited the lender or mortg<br>of Real Estate Appraisers at https:/<br>o file a complant. | quired to be unbiased, objectiv<br>any of the following: race, color,<br>limited to, pregnancy, childbirt<br>xual orientation, marital status,<br>possession of a driver's license<br>er federal law), source of incom<br>cancer diagnosis, and genetic (<br>has been influenced by any o'<br>la been influenced by any o'<br>ge broker that retained the app<br>/www2.brea.ca.gov/complaint/ | e, and not influenced by<br>religion (including religiou<br>h, breastfeeding, and rel-<br>medical condition, militat<br>issued to persons unable<br>e, ancestry, disability (me<br>characteristics), genetic in<br>the above factors, the sa<br>oraiser and may also file<br>or call (916) 552-9000 fo | mproper or illegal consider-<br>s dress, grooming practices,<br>tated conditions, and gender<br>y or veteran status, national<br>to provide their presence in<br>ntal and physical, including,<br>information, or age. If a buyer<br>eliler or buyer can report this<br>a complaint with the Bureau<br>further information on how |        |
| ACKNOWLEDGEMENT                                                                                                    |                                                                                                    |                                                                                                    |                                                                                                    |        |
| By signing below, you hereby acknow<br>to copy of this disclosure on the dat<br>Required - Signatu                                                                                                    | wledge reading and understandi<br>o indicated below<br>rre Applied                                                                                                    | ing all of the information di                                                                                                    | sclosed above, and receiving                                                                                                    |        |
| Clark trent                                                                                                    |                                                                                                    |                                                                                                    | 1/7/2024   15:37:33 PST                                                                                                    |        |
| CLARK KENT                                                                                                    |                                                                                                    |                                                                                                    | DATE                                                                                                    |        |
|                                                                                                    |                                                                                                    |                                                                                                    |                                                                                                    |        |
|                                                                                                    |                                                                                                    |                                                                                                    |                                                                                                    |        |
| CE Mortnage Technology Inc.                                                                                                    |                                                                                                    |                                                                                                    | CAAPLDSNTCJ 1121                                                                                                    |        |
|                                                                                                    |                                                                                                    |                                                                                                    | CAAPLDSNTCJ (INI)<br>01/07/2024 03:16 PM PST                                                                                                    |        |

12. You will now notice a green **Completed** check mark under your Completed Tasks

| Tasks<br>Property Address<br>234 Metropolis St., Burbank, CA 91506 | Total Loan Amount<br>\$850,000 | Submission Date<br>01/07/2024 | Electronic Consent<br>Accepted | Loan Officer<br>Jim Nudelman 📞 | CASH-OUT REFINANCE |
|--------------------------------------------------------------------|--------------------------------|-------------------------------|--------------------------------|--------------------------------|--------------------|
| UPLOAD REVIEW & SIGN (2)                                           |                                |                               |                                |                                |                    |
| Completed 🚫 Reset Filter                                           |                                |                               |                                |                                |                    |
|                                                                    |                                |                               |                                |                                |                    |
| e-Sign Documents                                                   |                                |                               |                                |                                |                    |
| Application - Initial                                              |                                |                               |                                |                                |                    |
| Loan Estimate (Gov Refinances) VIEW FULL LIST                      |                                |                               |                                |                                |                    |
| Completed on 01/07/2024, 03:38 PM                                  | л                              |                               |                                |                                |                    |
| Open                                                               |                                |                               |                                |                                |                    |

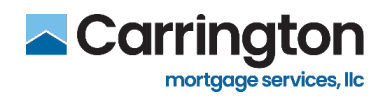

#### Print, Ink Sign and Upload Documents

In some cases, there are documents that require an ink signature to complete your loan file. This requires you to print the document, sign it with an ink pen, and then scan and upload the document.

Follow the steps in this section to complete the process of ink signing documents.

1. Click the **Down Load All** link from the Print & Sign Documents Task section

| Tasks                                                             |                                                                                 |                    |
|-------------------------------------------------------------------|---------------------------------------------------------------------------------|--------------------|
| Property Address<br>234 Metropolis St., Burbank, CA 91506 \$850,0 | Ann Amount Submission Date Electronic Consent Accepted Submission Date Accepted | CASH-OUT REFINANCE |
| UPLOAD REVIEW & SIGN (2)                                          | •                                                                               |                    |
| Pending 🚫                                                         |                                                                                 |                    |
|                                                                   |                                                                                 |                    |
| Review Documents                                                  | Print & Sign Documents                                                          |                    |
| Supplemental Consumer Informati                                   | Social Security Administration Authori                                          |                    |
| CMS - Risk Based Pricing Notice<br>VIEW FULL LIST                 | DOWNLOAD ALL Assigned on 01/07/2024, 03:2                                       |                    |
| Assigned on 01/07/2024, 03:21 PM                                  | Upload                                                                          |                    |
| Completed                                                         | Completed                                                                       |                    |

2. When the document opens, click the **Printer Icon** in the top right of the page

| $\equiv$   $orall$ $\sim$   $orall$ Draw $\sim$ $\  \  \  \  \  \  \  \  \  \  \  \  \ $ | - + 🖼   1 of 2   🤉   🗅                                                                                                    |   |   |   |  | 0              | 8 / 2 | \$ |
|--------------------------------------------------------------------------------------------|----------------------------------------------------------------------------------------------------|---|---|---|--|----------------|-------|----|
|                                                                                            | Fax Cover Sheet<br>Use this cover sheet when faxing documents back to your loan officer. Faxes that do not contain this cover a<br>will not be processed or neared by the intended recipient. | Q | 0 | 8 |  | Ŀ <sup>⊅</sup> | ŝ     |    |
|                                                                                            | Fax # 800-                                                                                                    | - | 2 |   |  |                |       |    |
|                                                                                            | TO: lim Nudelman EPOM: Clark Kent                                                                                                    |   |   |   |  |                |       |    |

- 3. Independent step: Print and sign the document with an ink pen
- 4. *Independent step:* Scan the signed document to your device and save in a folder you can locate or fax it to the number provided

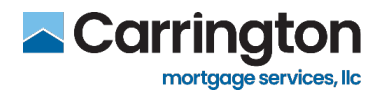

- 5. Click the "Borrower Portal" tab in your browser to return to your account Task Dashboard
- 6. If scanned to your device, click **Upload** from the Print & Sign Documents task

| S Borrower Portal                                                 | × 5                                                                  |     |
|-------------------------------------------------------------------|----------------------------------------------------------------------|-----|
| Tasks                                                             |                                                                      |     |
| Property Address<br>234 Metropolis St., Burbank, CA 91506 \$850,0 | n Amount Submission Date Electronic Consent D0 01/07/2024 Accepted D | NCE |
| UPLOAD REVIEW & SIGN (2)                                          | Ň                                                                    |     |
| Pending 🚫                                                         |                                                                      |     |
|                                                                   |                                                                      |     |
| <b>Review Documents</b>                                           | Print & Sign Documents                                               |     |
| Supplemental Consumer Informati                                   | Social Security Administration Authori                               |     |
| CMS - Risk Based Pricing Notice                                   | DOWNLOAD ALL<br>Assigned on 01/07/2024, 03:21 PM                     |     |
| Assigned on 01/07/2024, 03:21 PM                                  | Upload < 6                                                           |     |
| Completed                                                         | Completed                                                            |     |

- 7. Drag and Drop the Document from your computer folder, or click **LOCAL DRIVE** to Browse for it
- 8. Once the document is shown, click Ready to Upload

| Upload: Print & Sign Documents                                                                                      | $\mathbf{X}$           |
|----------------------------------------------------------------------------------------------------|------------------------|
| Drag and drop or browse your local drive to upload.<br>.pdf, .doc, .docx, .txt, .tif, .jpg, .emf or .xps (max 15MB) | 7                      |
| Drag and Drop or Browse                                                                                             |                        |
|                                                                                                    | 8                      |
|                                                                                                    | Cancel Ready to Upload |

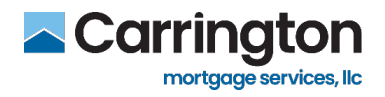

9. Once the Document is uploaded, you can click **Attach Documents** to provide additional items that may have been requested by your Loan Officer

| Upload: Print & Sign Documents                                                                                | $\times$ |
|----------------------------------------------------------------------------------------------------|----------|
| Drag and drop or browse your local drive to upload.<br>.pdf,.doc,.docx,.txt,.tif,.jpg,.emf or .xps (max 15MB) |          |
| Drag and Drop or Browse                                                                                       |          |
| Testfishers Letter of Explanation.pdf Completed                                                               |          |
| Cancel Attach Docume                                                                                          | nt(s)9   |

10. When all Documents have been Uploaded, click Yes

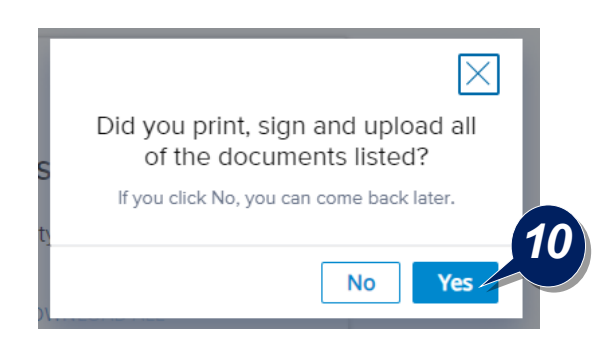

11. You can view your uploaded Documents by clicking **Documents** on the left side panel

| Home            | Documents                                                                                                    |                    |
|-----------------|----------------------------------------------------------------------------------------------------|--------------------|
| CDocuments      | Property Address Total Loan Amount Submission Date Electronic Consent 234 Metropolis St., Burbank, CA 91506 \$850,000 01/07/2024 Accepted Im Nudelman | CASH-OUT REFINANCE |
| Q Notifications | Upload Additional Documents                                                                                                    |                    |
|                 | DOCUMENT(S)                                                                                                    | DATE               |
|                 | Testfishers Letter of Explanation.pdf                                                                                                    | 1/7/2024, 03:42 PM |

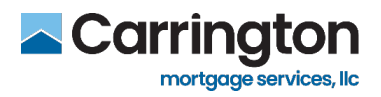

12. You will know you have completed the process when both the **Print & Sign Documents** and **e-Sign Documents** show as **Completed** with the green check mark

| UPLOAD REVIEW & SIGN (1)               |                                   |  |  |  |  |
|----------------------------------------|-----------------------------------|--|--|--|--|
| Completed 📀 Reset Filter               |                                   |  |  |  |  |
|                                        |                                   |  |  |  |  |
| Print & Sign Documents                 | e-Sign Documents                  |  |  |  |  |
| Social Security Administration Authori | Application - Initial             |  |  |  |  |
|                                        | Loan Estimate (Gov Refinances)    |  |  |  |  |
|                                        | VIEW FULL LIST                    |  |  |  |  |
| Completed on 01/07/2024, 03:44 PM      | 12                                |  |  |  |  |
| Open                                   | Completed on 01/07/2024, 03:38 PM |  |  |  |  |
| Upload                                 | Open                              |  |  |  |  |

Please contact your Loan Officer with any questions or help you may need completing this process through the Carrington Customer Portal.